## PAȘI DE CONECTARE PENTRU TRANSMITEREA LECȚIILOR ONLINE

1. Deschideți navigatorul web Google Chrome

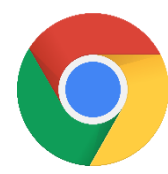

2. Conectați-vă la contul Google al organizației (prenume.nume@colegiuldeltadunarii.ro)

|                         | one man is seen |
|-------------------------|-----------------|
|                         |                 |
| Google                  |                 |
|                         | - 4             |
| (Anto Imple - Midmannes |                 |

3. Alegeți **contul activat la școală** (prenume.nume@colegiuldeltadunarii.ro), dacă îl regăsiți în lista conturilor, dacă nu, adăugați-l cu opțiunea *Folosiți alt cont*, apoi **tastați parola**.

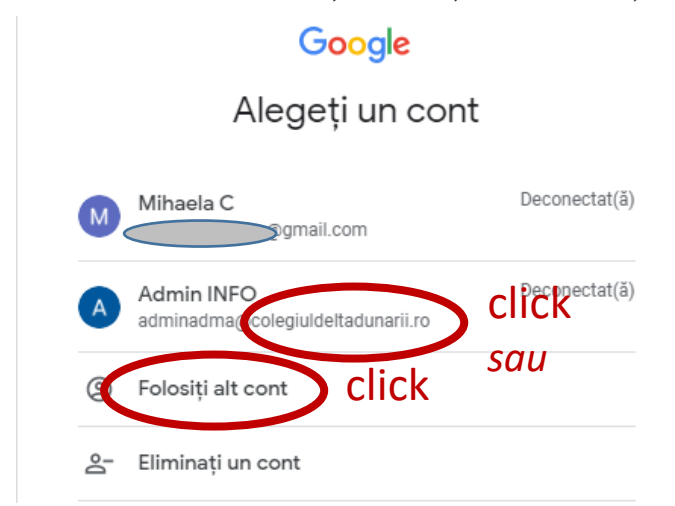

4. Căutați aplicația Classroom, în lista aplicațiilor Google

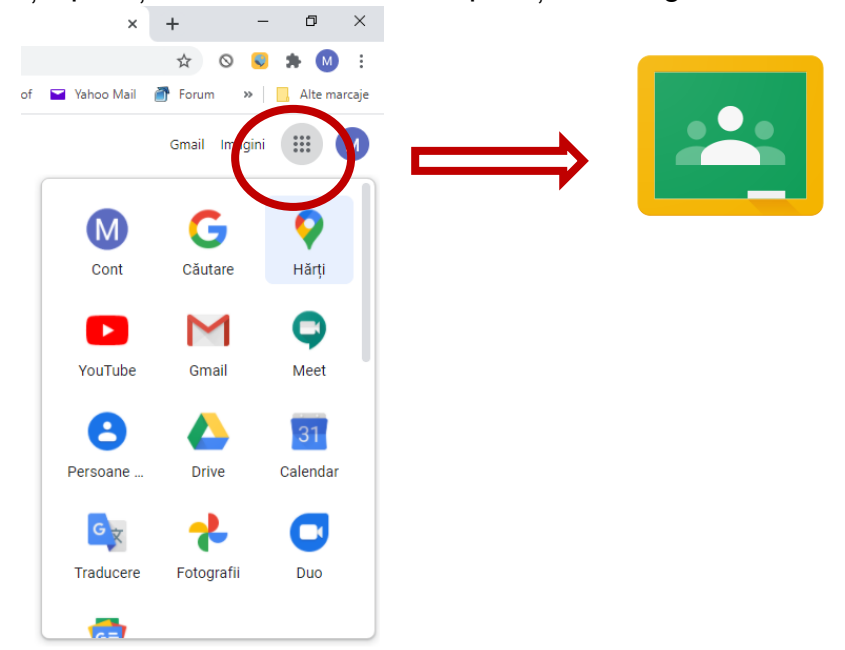

5. Alegeți cursul (disciplina) programată conform orarului.

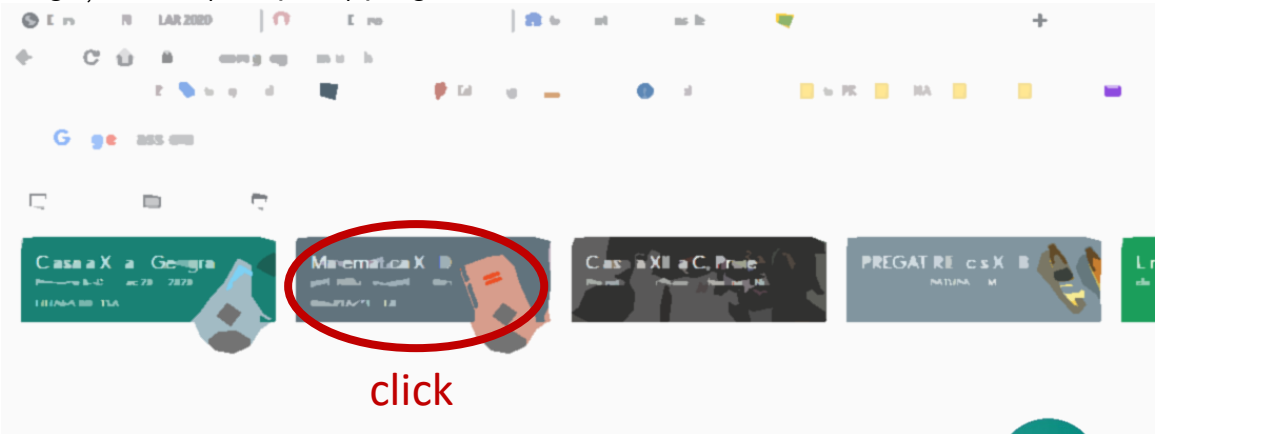

6. Porniți sesiunea online accesând linkul Meet sau click pe pictograma:

Persoane

Activitate la curs

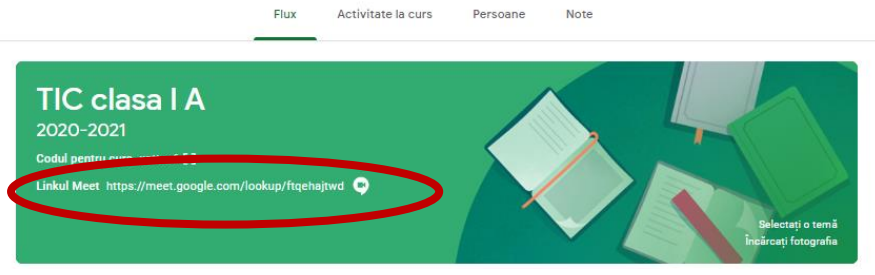

7. Verificați ca microfonul să fie oprit, ajustați poziția camerei; apoi faceți click pe butonul Participă acum!

Note

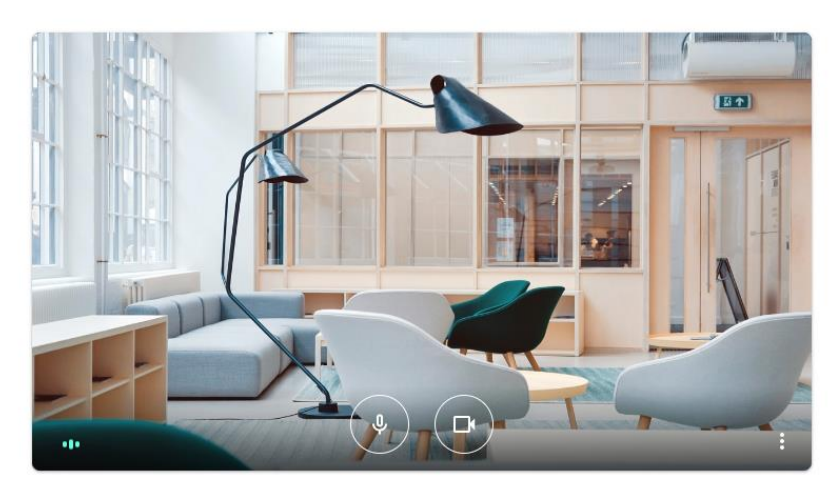

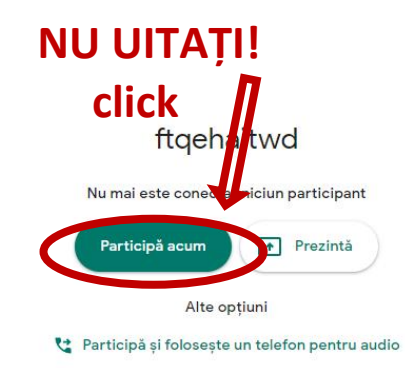

pe telefon.

8. Acum sunteți ONLINE!

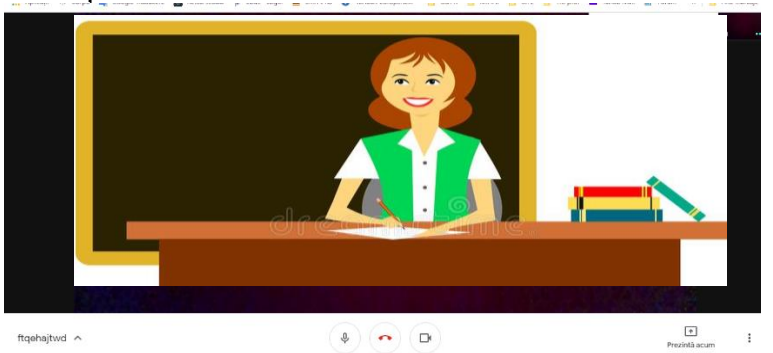

Pentru rezolvarea problemelor apărute, contactați administratorul platformei mailto:adminadma@colegiuldeltadunarii.ro?subject=probleme de conectare

VĂ DORESC SUCCES ÎN NOUL AN ȘCOLAR!

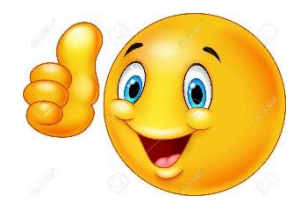